## **Microsoft Word 2013 - Removing Crop Marks**

If you want to remove crop marks, cross hairs or those light brackets found on a document you have open in word follow the directions below.

In Microsoft Word, click the File tab, then go into Options.

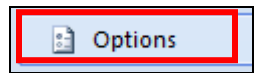

Select **Advanced** and use the scroll bar at the right side of the window to scroll down to the **Show document content section.** Uncheck the **Show crop marks** checkbox. Click **OK**.

| Word Options | and remaining of the andfree (andfree) strategies, which may | ? <mark>X</mark> |  |
|--------------|--------------------------------------------------------------|------------------|--|
| Popular      | Show document content                                        | *                |  |
| Display      | Show background colors and images in Print Layout view       |                  |  |
| Proofing     | Show text wrapped within the document window                 |                  |  |
| Save         | Show <u>p</u> icture placeholders 🛈                          |                  |  |
| Advanced     | Show <u>d</u> rawings and text boxes on screen               |                  |  |
| Advanced     | Show text animation                                          |                  |  |
| Customize    | Show bookmarks                                               |                  |  |
| Add-Ins      | Show Smart Tags                                              |                  |  |
| Trust Contor | Show text boundaries                                         |                  |  |
| inust Center | Show field codes instead of their values                     |                  |  |
| Resources    | Field chading: When calected                                 |                  |  |
|              |                                                              |                  |  |
|              | Use draft font in Draft and Outline views                    |                  |  |
|              | Nam <u>e</u> : Courier New 👻                                 |                  |  |
|              | Size: 10 v                                                   |                  |  |
|              | Eont Substitution                                            |                  |  |
|              |                                                              | -                |  |
|              |                                                              | 4                |  |
|              | ОК                                                           | Cancel           |  |
|              |                                                              | -11              |  |